時系列グラフの何かと便利な使い方 中級編

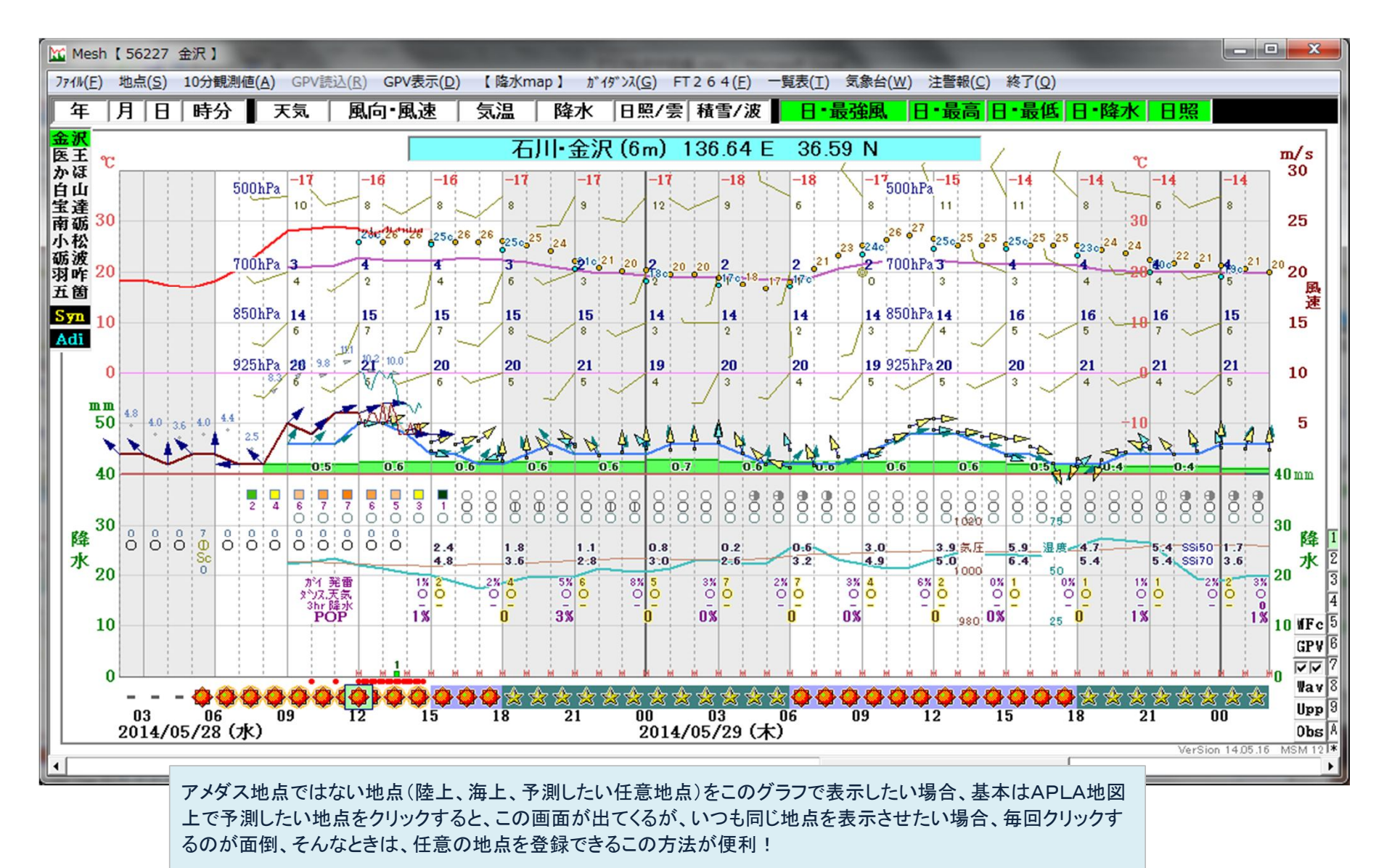

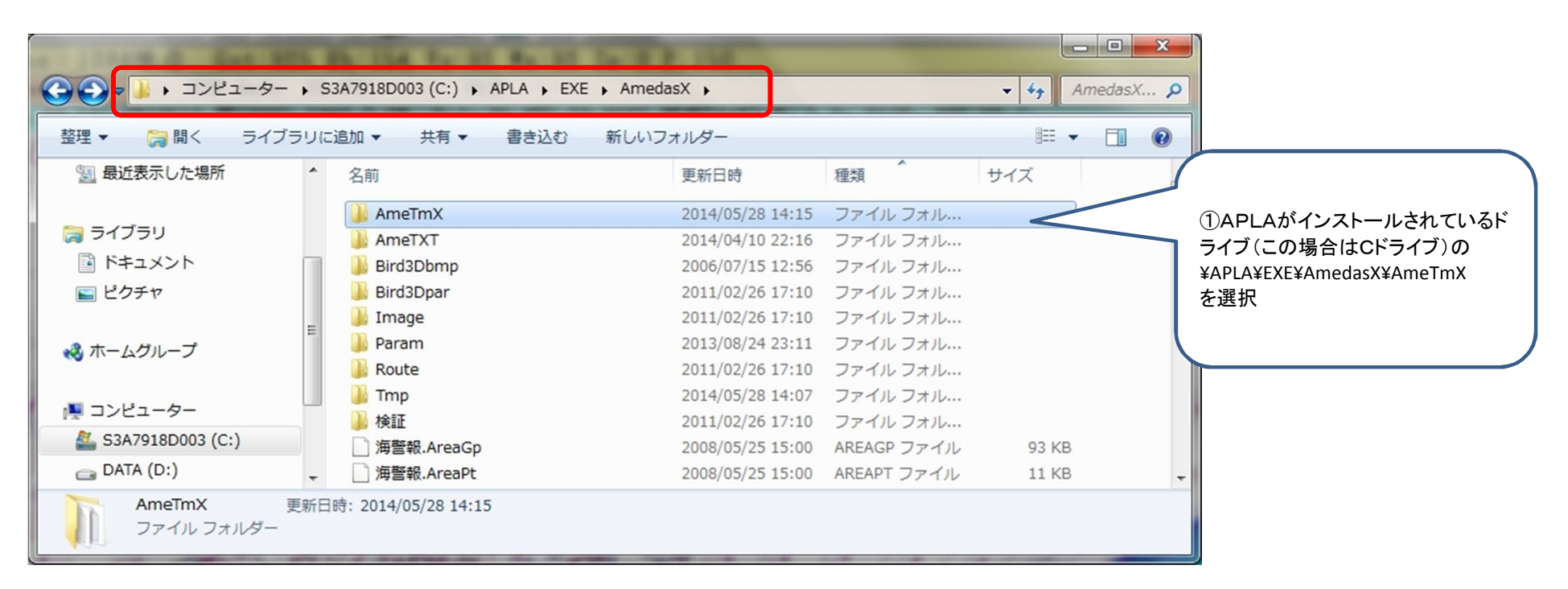

|                                                          |    |                                        |              |                                                  |                  |          |        | • + AmeTmX P |   |  |
|----------------------------------------------------------|----|----------------------------------------|--------------|--------------------------------------------------|------------------|----------|--------|--------------|---|--|
|                                                          | 整理 | ▼ ∭ 開く ▼ 印刷                            |              | 書き込む 新しいフォルダー                                    |                  |          | • == • |              | 0 |  |
| ②¥AmeTmXフォルダ内の地点を<br>更したいファイルを選択<br>この場合は「関東北陸沿岸」<br>を選択 | 変  | 最近表示した場所                               | ^            | 名前                                               | 更新日時             | 種類       | サイズ    |              |   |  |
|                                                          |    | ・イブラリ =<br>ドキュメント                      | _            | 📋 メディア.txt                                       | 2014/04/09 22:02 | テキスト ドキュ | 1 KB   |              |   |  |
|                                                          |    |                                        | Ξ            | 🗎 伊豆方面.txt                                       | 2014/04/09 22:02 | テキスト ドキュ | 1 KB   |              |   |  |
|                                                          |    |                                        |              | 圓 関東北陸沿岸.txt                                     | 2014/05/28 14:15 | テキスト ドキュ | 1 KB   |              |   |  |
|                                                          |    |                                        | -            | □ 全国主要都市.txt                                     | 2005/03/09 9:16  | テキスト ドキュ | 1 KB   |              |   |  |
|                                                          |    |                                        |              | 📄 東京湾方面.txt                                      | 2014/04/10 22:23 | テキスト ドキュ | 1 KB   |              |   |  |
|                                                          |    | 【 , ☆, , →<br>関東北陸沿岸.txt<br>テキストドキュメント | ▼<br>更新<br>サ | 日時: 2014/05/28 14:15 作成日時: 2014/0<br>イズ: 560 バイト | 05/28 14:15      |          |        |              |   |  |

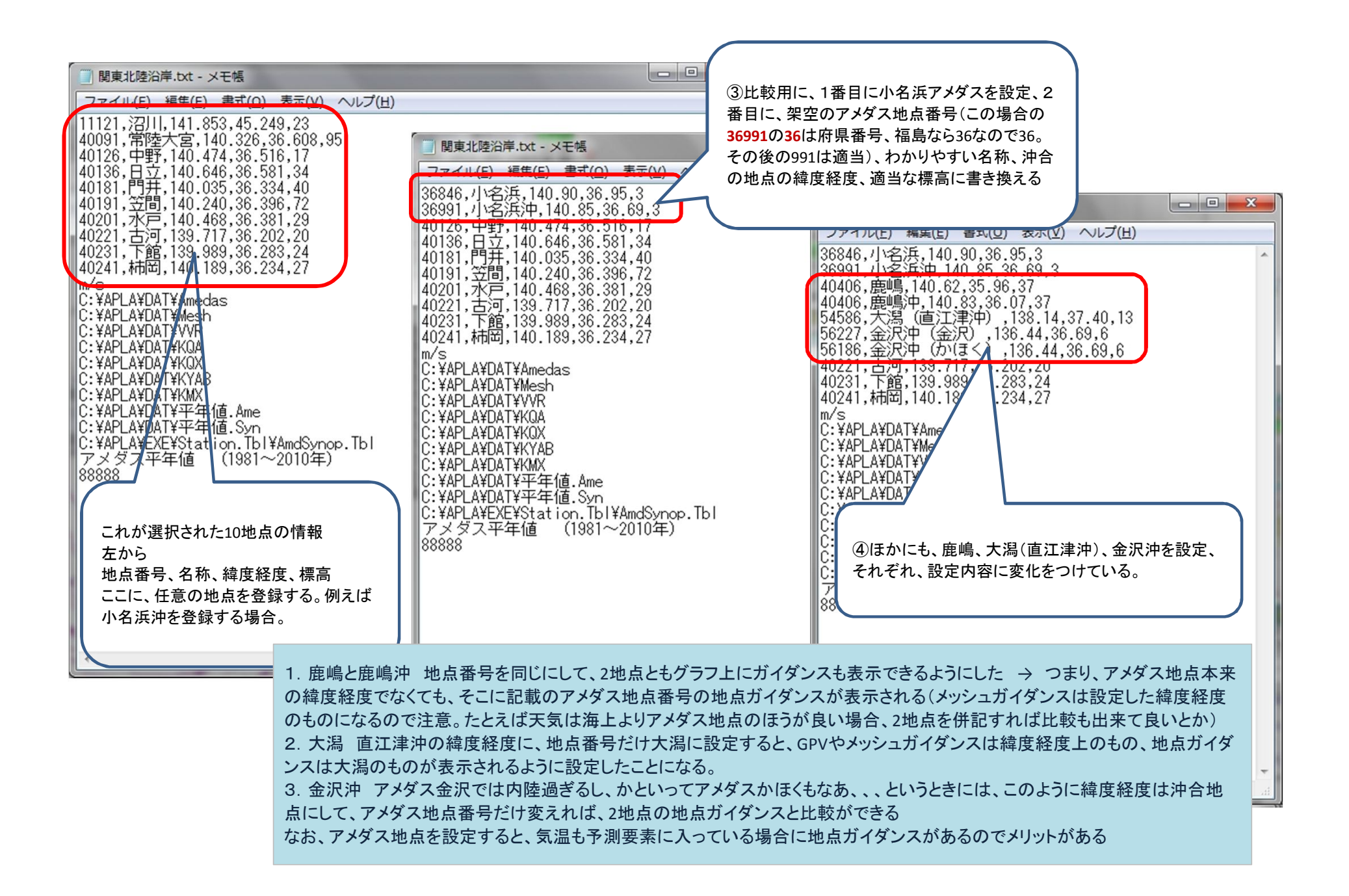

以下に、新たに設定した地点をそれぞれ表示したものを示します まずは、小名浜のアメダス地点

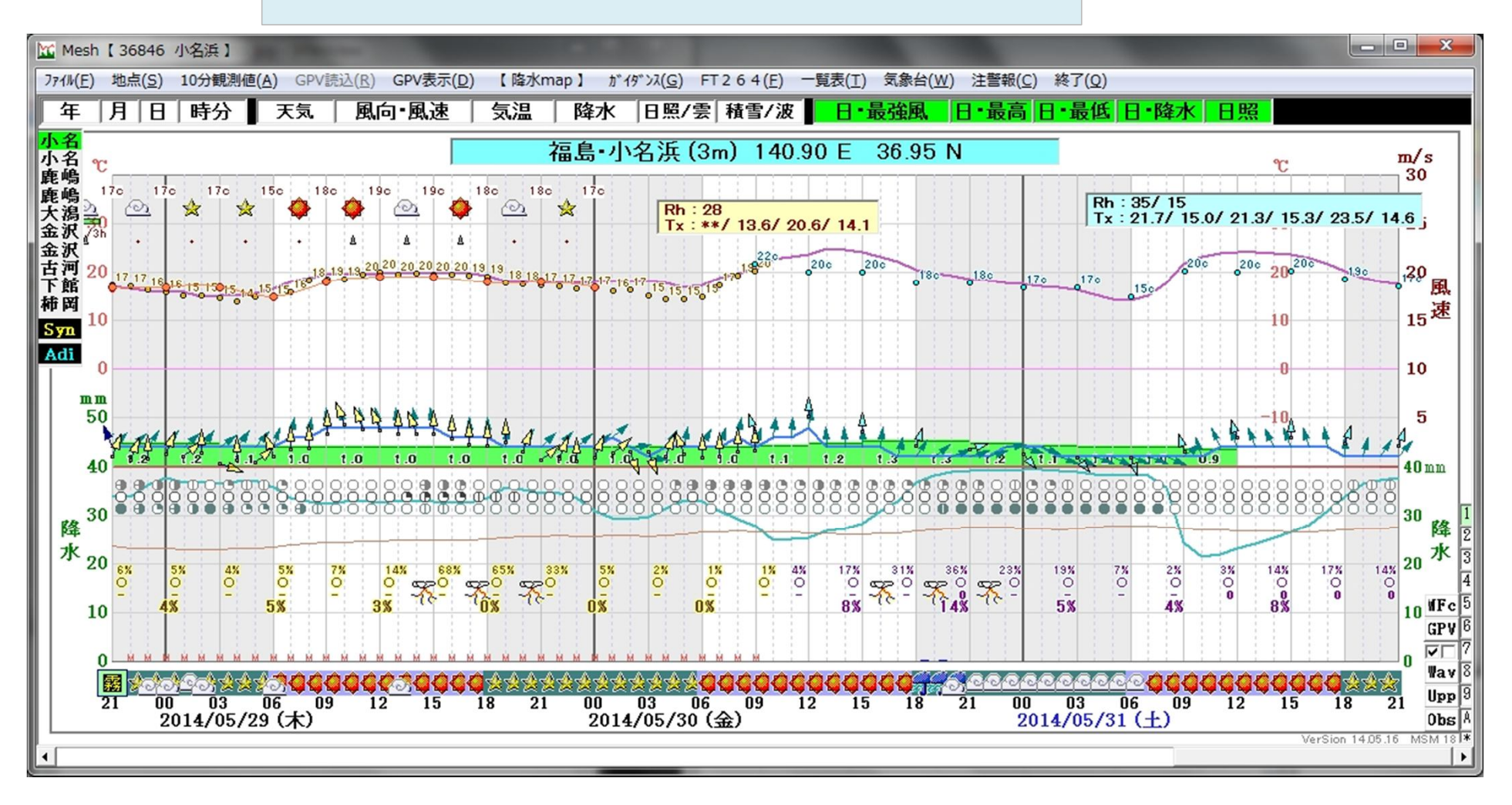

小名浜沖 アメダス地点番号を架空の番号にしたので、地点ガイダンスの表示はナシ

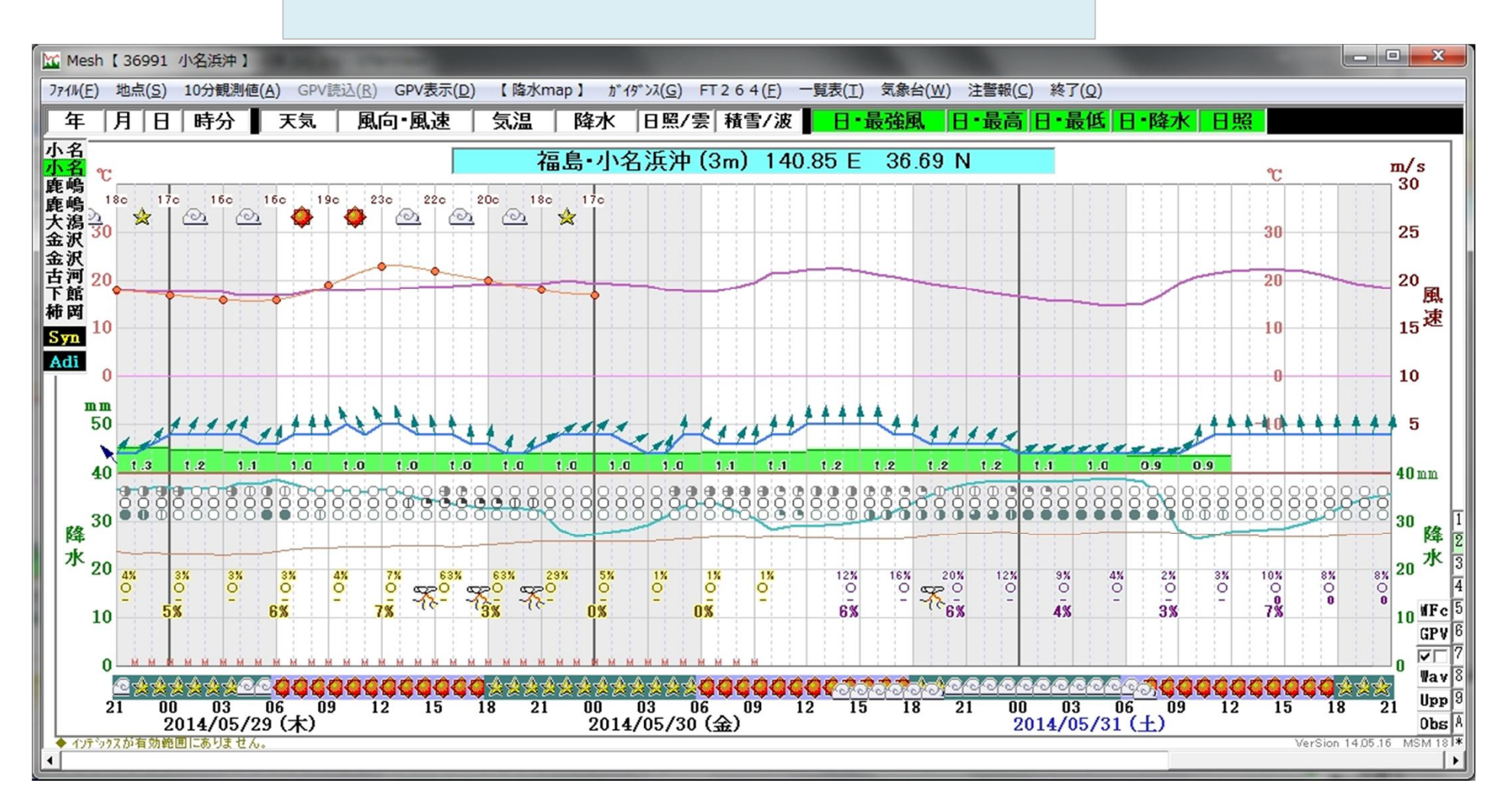

鹿嶋 アメダス地点

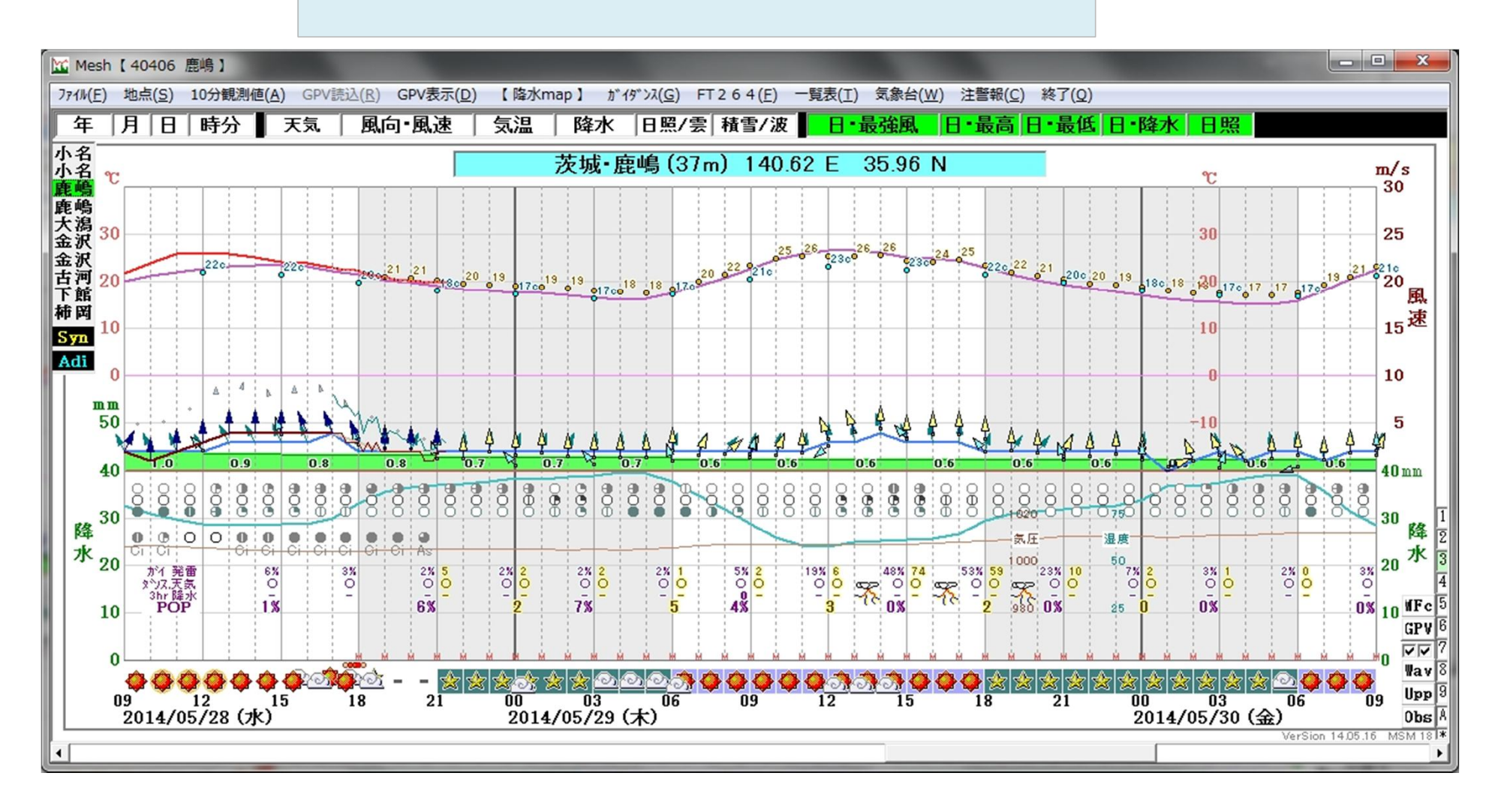

## 鹿嶋沖 緯度経度は沖合、地点番号はアメダス鹿嶋の地点番号に設定したので、GPV、メッシュガイダンスは設定した 緯度経度のもの、地点ガイダンスは鹿嶋アメダスのものが表示されている

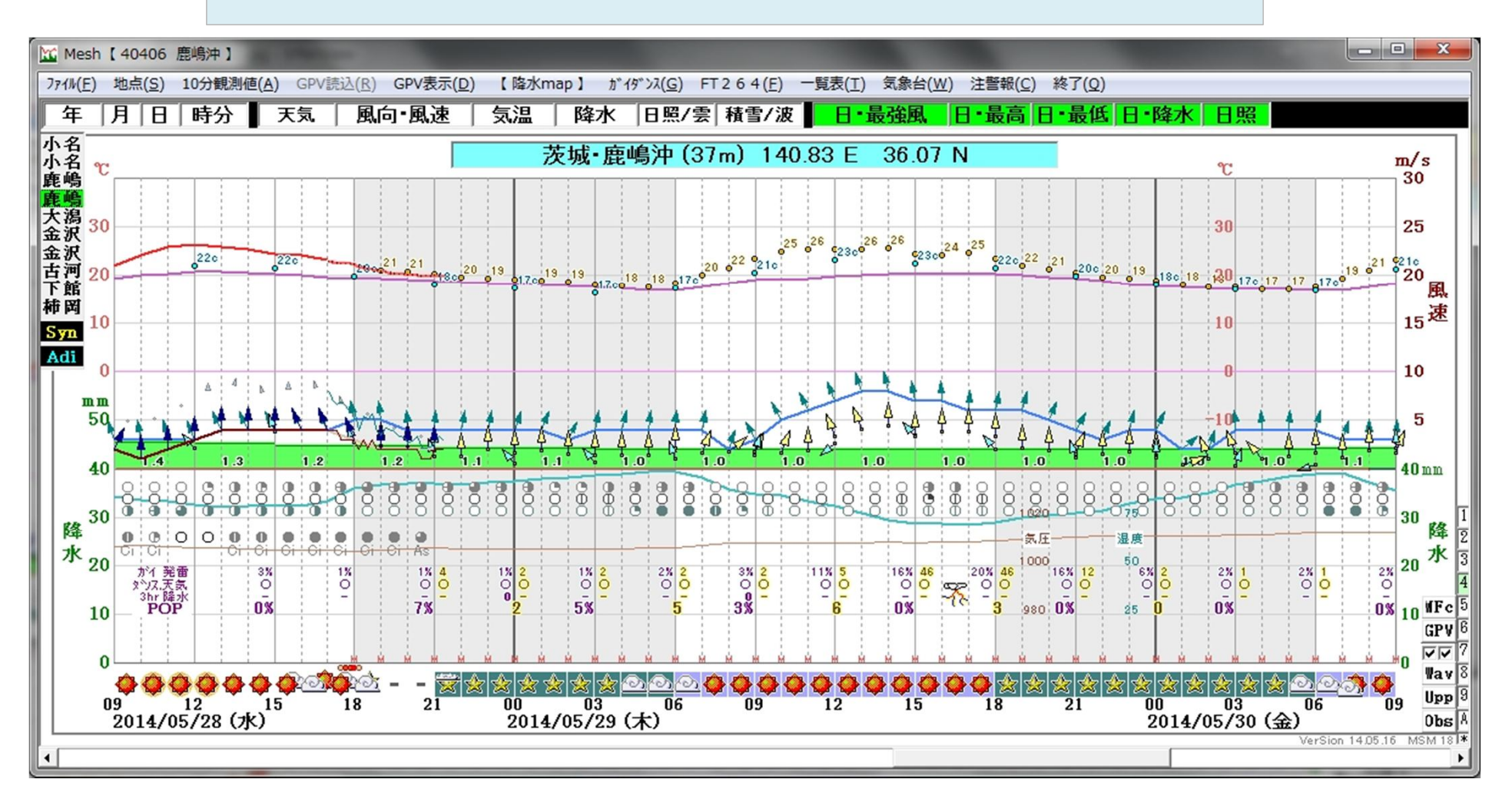

大潟沖 緯度経度は沖合だが、地点番号は大潟アメダスの地点番号に設定したので、GPV、メッシュガイダンスは設定した緯度経度のもの、地点ガイダンスは大潟アメダスのものが表示されている

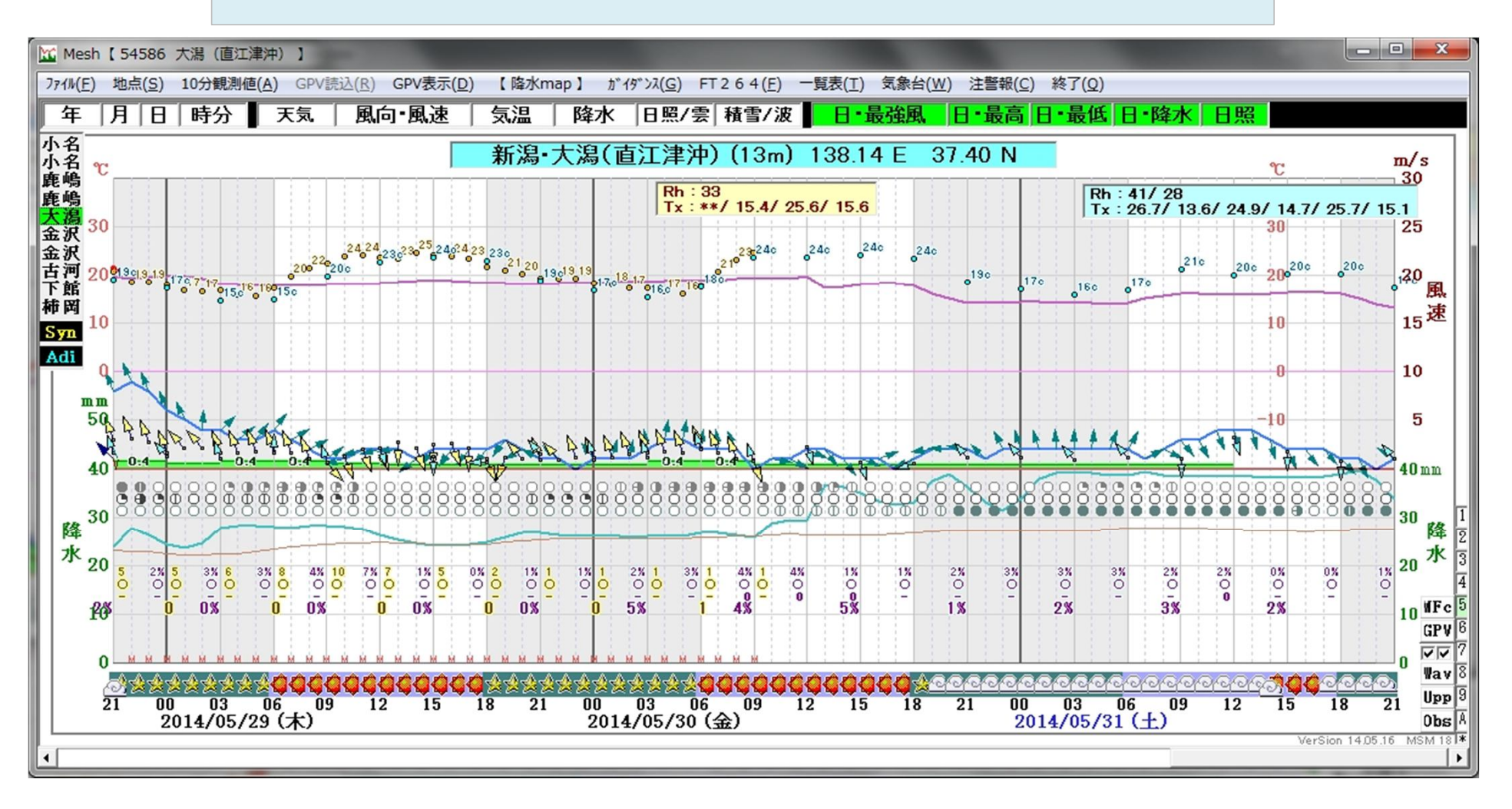

金沢沖(金沢) 緯度経度は沖合だが、地点番号は金沢アメダスの地点番号に設定したので、GPV、メッシュガイダンスは設定した緯度経度のもの、地点ガイダンスは金沢アメダスのものが表示されている

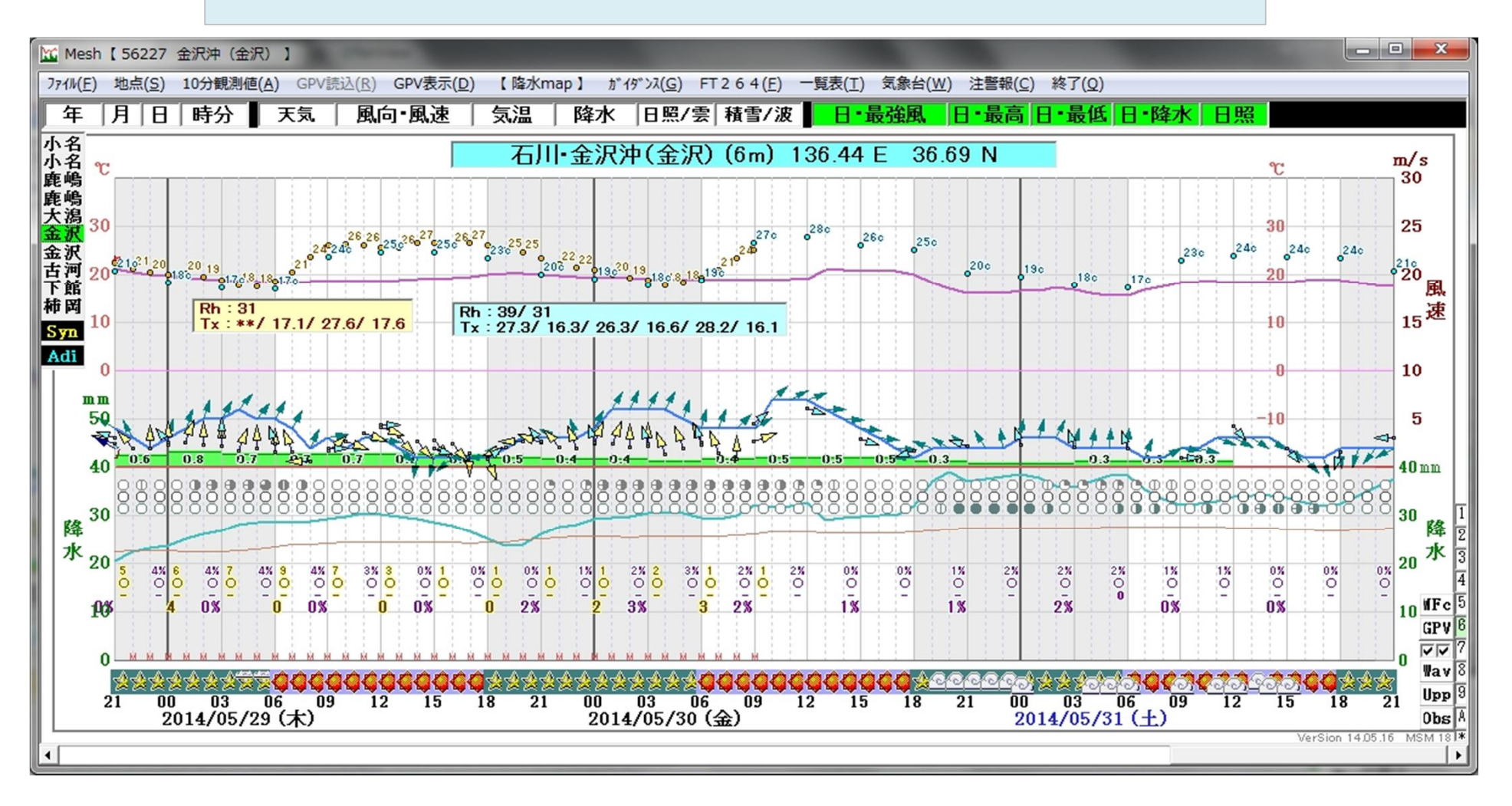

金沢沖(かほく) 緯度経度は沖合だが、地点番号は金沢アメダスの地点番号に設定したので、GPV、メッシュガイダンスは設定した緯度経度のもの、地点ガイダンスはかほくアメダスのものが表示されている

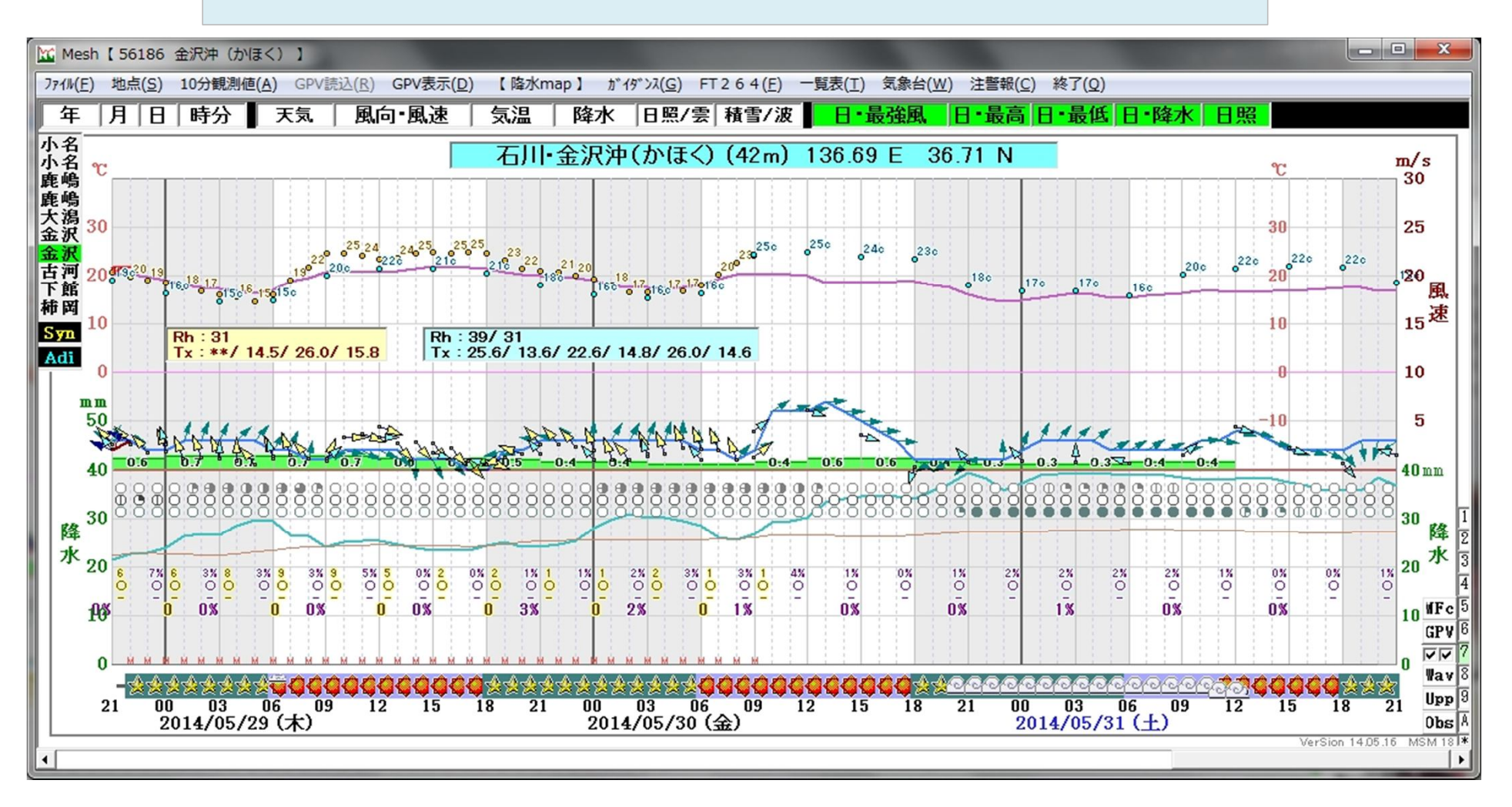